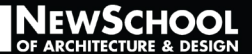

## How To: DROP CLASSES

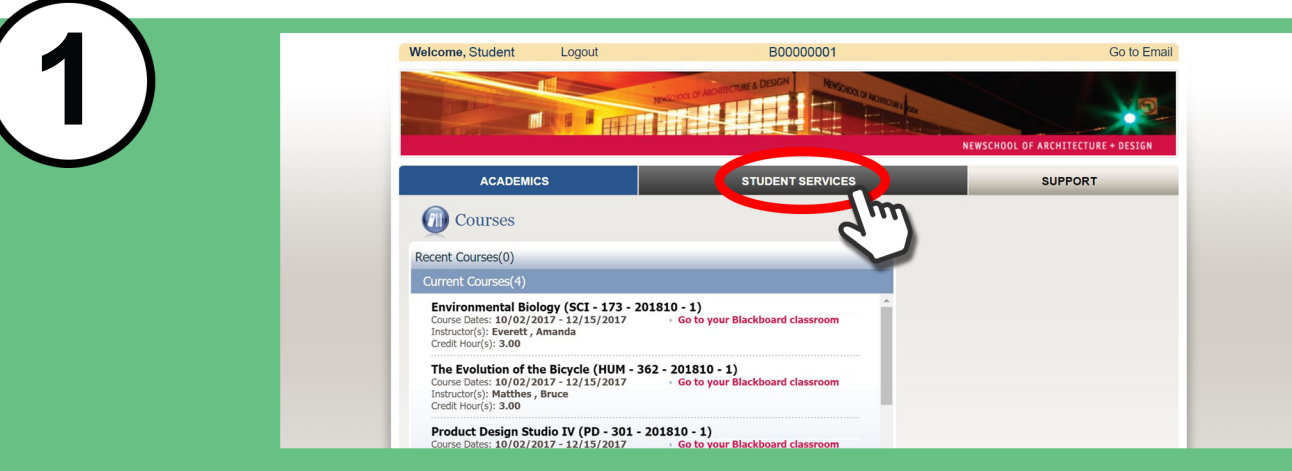

## Login to your STUDENT PORTAL and click STUDENT SERVICES

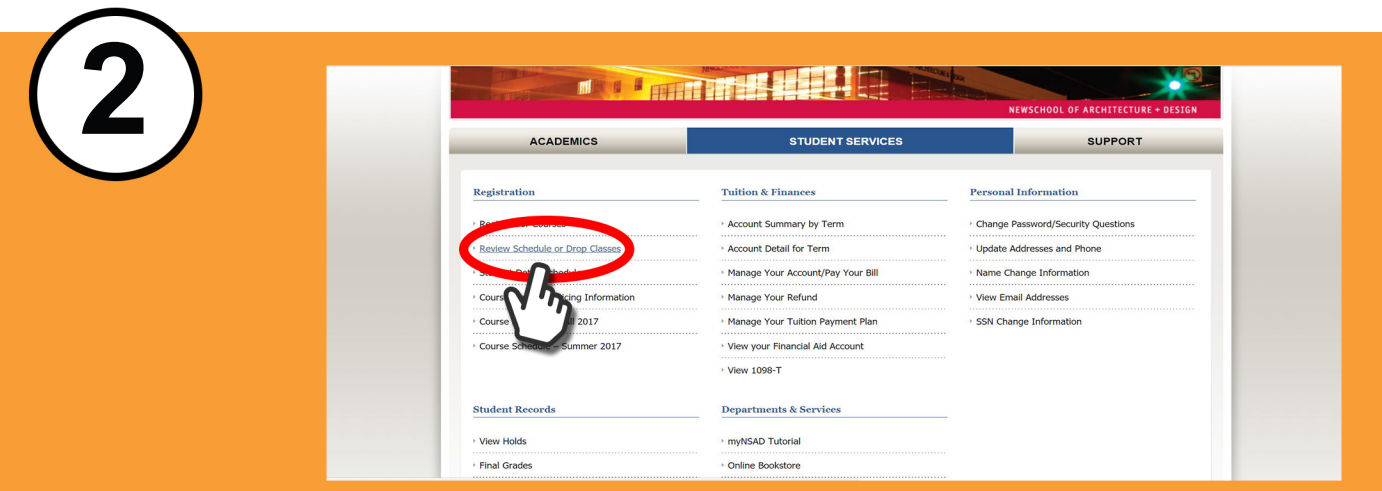

## **Click on REVIEW SCHEDULE OR DROP CLASSES**

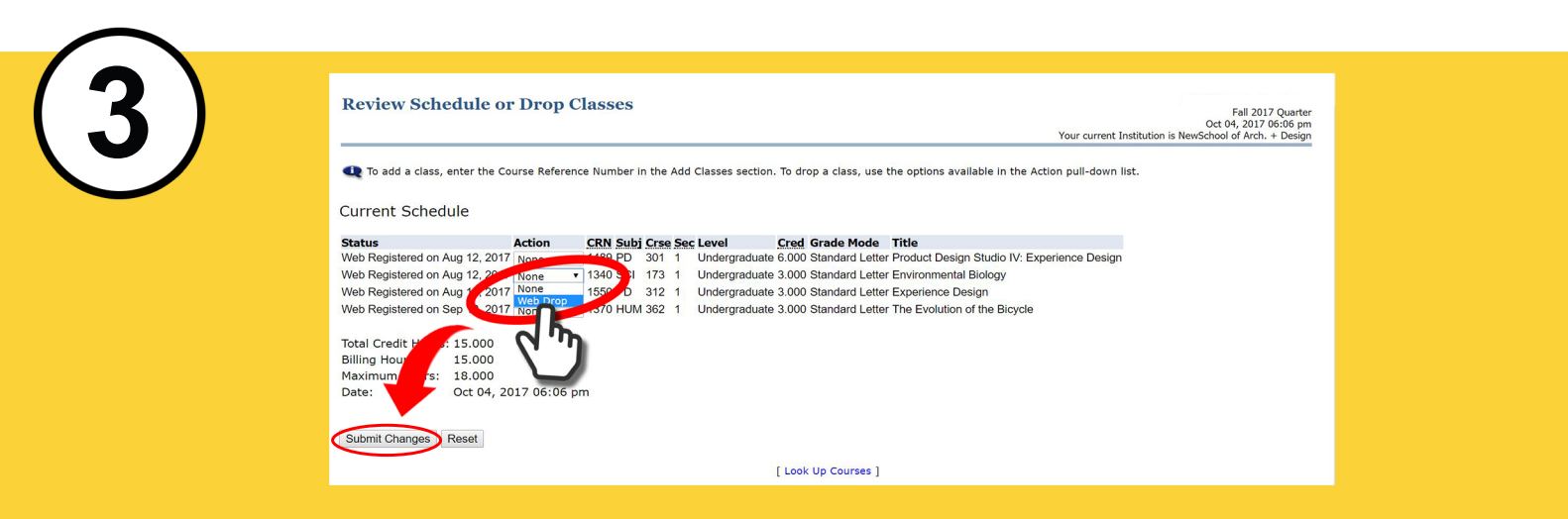

Find the class you want to drop. Under ACTION, select WEB DROP then SUBMIT